## TP pas-à-pas pour l'utilisation du logiciel WebQuestions

Le logiciel WebQuestions est une réalisation de Clever Software. Il s'agit d'un gratuiciel entièrement utilisable avec des élèves et permettant une intégration facile de Questionnaires réactifs dans des pages web.

Il sert à créer des quiz interactifs au format .html, c'est à dire que vous pourrez les ouvrir dans votre navigateur (Netscape, Mozilla,Internet Explorer ...) et facilement intégrer dans vos pages web.

Ce document se veut à la fois support d'une première activité et tutoriel "pas à pas" pour apprendre à utiliser ce logiciel.

## Passer l'interface en français

Enregistrer le fichier proposé en téléchargement sur la page dans C:\Program Files\Clever Software\WebQuestions 2\Languages\...

OUVRIR LE LOGICIEL (C:\Program Files\Clever Software\WebQuestions 2) Cliquer sur le menu "Tools" et sélectionner "options"

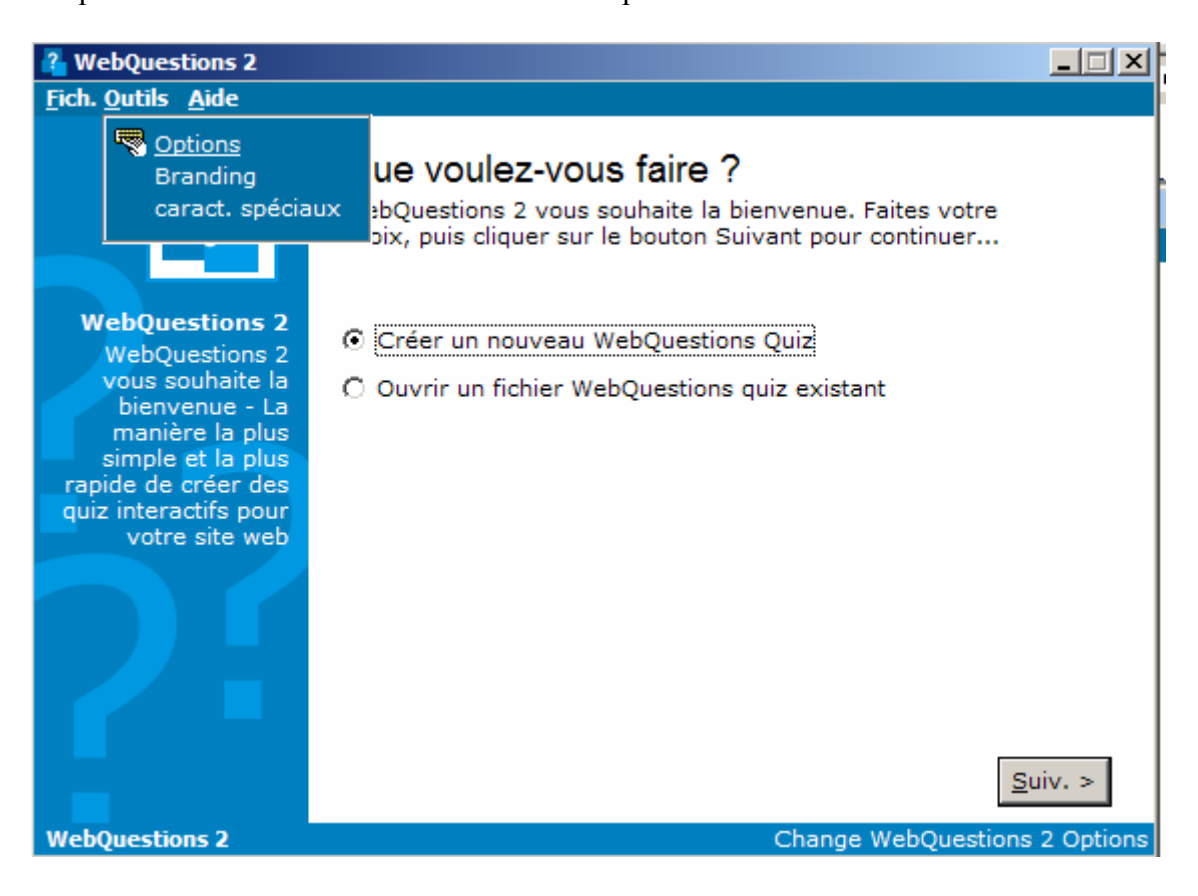

| Options X                                                                                                    |
|----------------------------------------------------------------------------------------------------|
| Options<br>From here you can configure WebQuestions 2 Options                                                                    |
| Default Save and Open Directory:                                                                                                 |
| and Settings\Stef@n\Mes documents\My Quizzes                                                                                     |
| Colour Schemes:                                                                                                    |
| <ul> <li>Autumnal Shades</li> <li>Blue Sky</li> <li>Blues</li> <li>Chocolate</li> <li>Classic</li> <li>Effacer Scheme</li> </ul> |
| langue?: C:\Program Files\Clever S Charter Defaut                                                                                |
| <u>F</u> ermer <u>A</u> ppliquer                                                                                                 |

Cliquer sur "load" et choisir le fichier "français.ini" dans le dossier "languages". C:\Program Files\Clever Software\WebQuestions 2\Languages\francais.ini

| Ouvrir             |                       | ? ×     |
|--------------------|-----------------------|---------|
| Regarder dans :    | 🔁 Languages 💽 🗢 🛍 📸   |         |
| English UK         |                       |         |
| Indicals           |                       |         |
|                    |                       |         |
|                    |                       |         |
|                    |                       |         |
| Nom du fichier :   | francais              | Ouvrir  |
| Fichiers de type : | Language Files (.ini) | Annuler |

## Créer votre premier quiz interactif

**Étape 1** : Ouvrir le logiciel. La fenêtre suivante apparaît

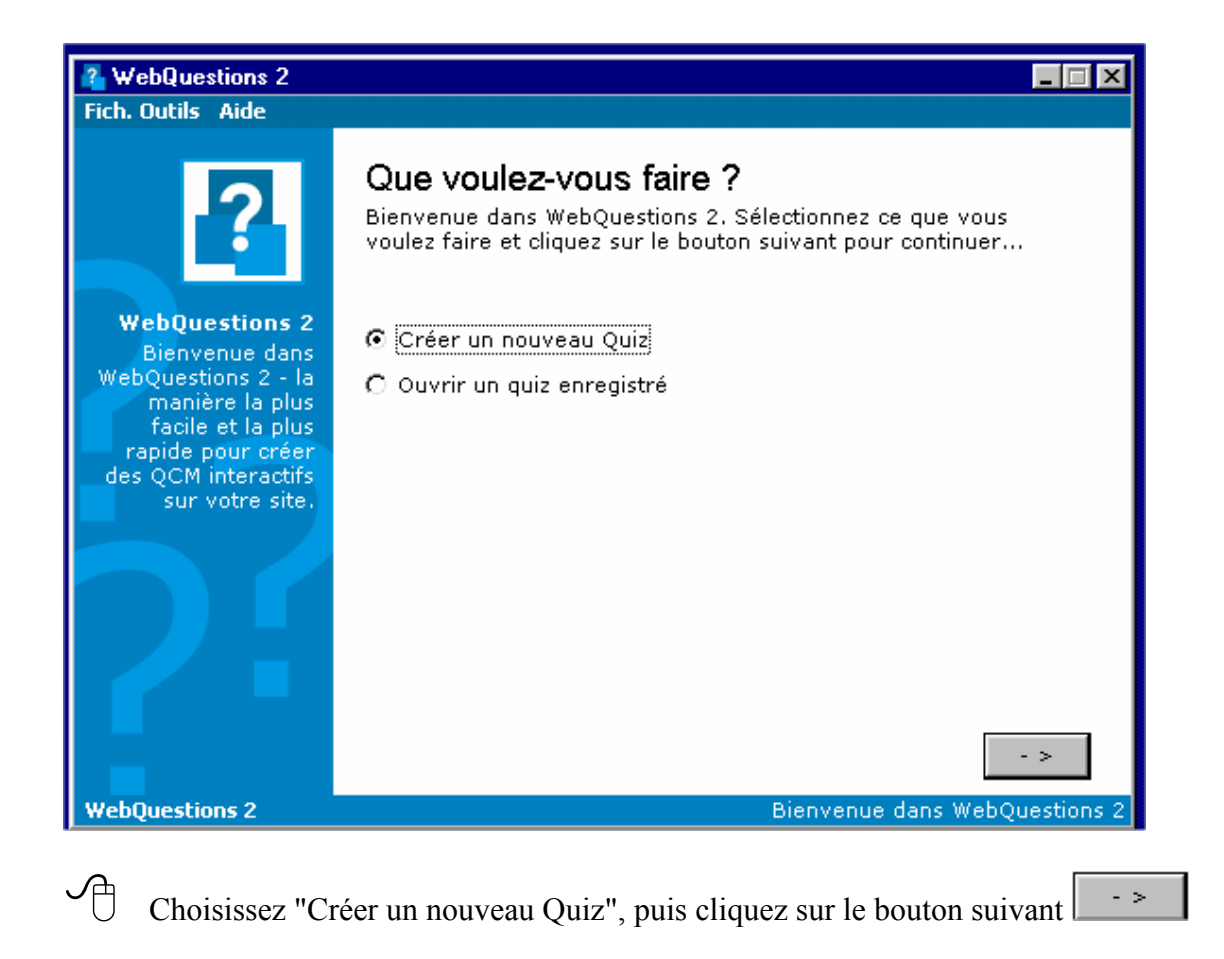

| WebQuestions 2<br>Fich. Outils Aide                                                                                                    |                                                                                                    |                 |
|----------------------------------------------------------------------------------------------------|----------------------------------------------------------------------------------------------------|-----------------|
| ?                                                                                                    | Options principales du quiz<br>Veuillez entrer les caractéristiques de votre quiz                                                                                                    |                 |
| WebQuestions 2<br>WebQuestions 2<br>vous souhaite la<br>bienvenue - La<br>manière la plus<br>simple et la plus<br>rapide de créer des<br>quiz interactifs pour<br>votre site web | Nom du quiz:       Un peu d'informatique         Auteur:       votre nom         E-Mail:       votre adresse e-mail (facultatif)         Description:       Prise en main de WebQuestions 2.0 à travers une petite activité. |                 |
| WebQuestions 2                                                                                                    | < <u>R</u> et.                                                                                                    | <u>S</u> uiv. > |

Remplissez les différents champs (cette étape reste facultative et les données restent

| modifiables). Cliquez sur |
|---------------------------|
|---------------------------|

.

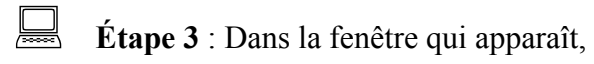

| 🔏 WebQuestions 2                                          |                                                                                     | × |
|-----------------------------------------------------------|-------------------------------------------------------------------------------------|---|
| Fich. Outils Aide                                         |                                                                                     |   |
| ?                                                         | <b>Questions</b><br>Vous pouvez maintenant ajouter des questions dans votre<br>quiz |   |
| WebOuestions 2                                            | Ajouter                                                                             |   |
| Bienvenue dans<br>WebQuestions 2 - la                     | Editer                                                                              |   |
| manière la plus<br>facile et la plus<br>rapide pour créer | Supprimer                                                                           |   |
| des QCM interactifs<br>sur votre site.                    |                                                                                     |   |
| 21                                                        | Nombre de questions: O                                                              |   |
|                                                           | <>                                                                                  |   |
| WebQuestions 2                                            |                                                                                     |   |
| 0                                                         |                                                                                     |   |

cliquez sur le bouton -> afin de pouvoir saisir la première question.

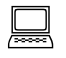

Étape 4 : vous obtenez :

| 🔏 L'éditeur de question                                                                                                    | _ 🗆 🗙  |
|----------------------------------------------------------------------------------------------------|--------|
| L'éditeur de question<br>Il vous permet d'éditer et d'ajouter des questions à votre quiz.                                           | 2      |
| Nom et énoncé de la question<br>Donnez un nom puis entrez l'énoncé de votre question<br>(en y adjoignant éventuellement une image). |        |
| Nom :                                                                                                    |        |
| 1.                                                                                                    |        |
| Énoncé : 📓                                                                                                    |        |
| HTML signifie                                                                                                    | 4      |
| Annuler                                                                                                    | uiv. > |
|                                                                                                    |        |

Dans le premier champ tapez le numéro de la question, dans le second la question ellemême. Cliquez sur

Si vous désirez ajouter une image:

Dans la même fenêtre que ci-dessus, cliquez sur l'icône image 🗟, vous devez avoir cette fenêtre :

| Specify Image                                                                                             | ×I |
|----------------------------------------------------------------------------------------------------|----|
| 🈹 Question avec image                                                                                     |    |
| Veuillez spécifier l'emplacement de votre<br>image (ou laisser vide si vous ne<br>souhaitez pas d'image). | e  |
|                                                                                                    |    |
| <u>A</u> nnuler <u>O</u> K                                                                                |    |

cliquez sur le bouton afin de parcourir vos dossiers et d'aller choisir l'image à intégrer dans votre questionnaire.

cherchez le fichier désiré (il y a une visionneuse !). Cliquez sur le bouton "Ouvrir" Puis sur

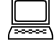

Étape 5 : Dans la fenêtre suivante,

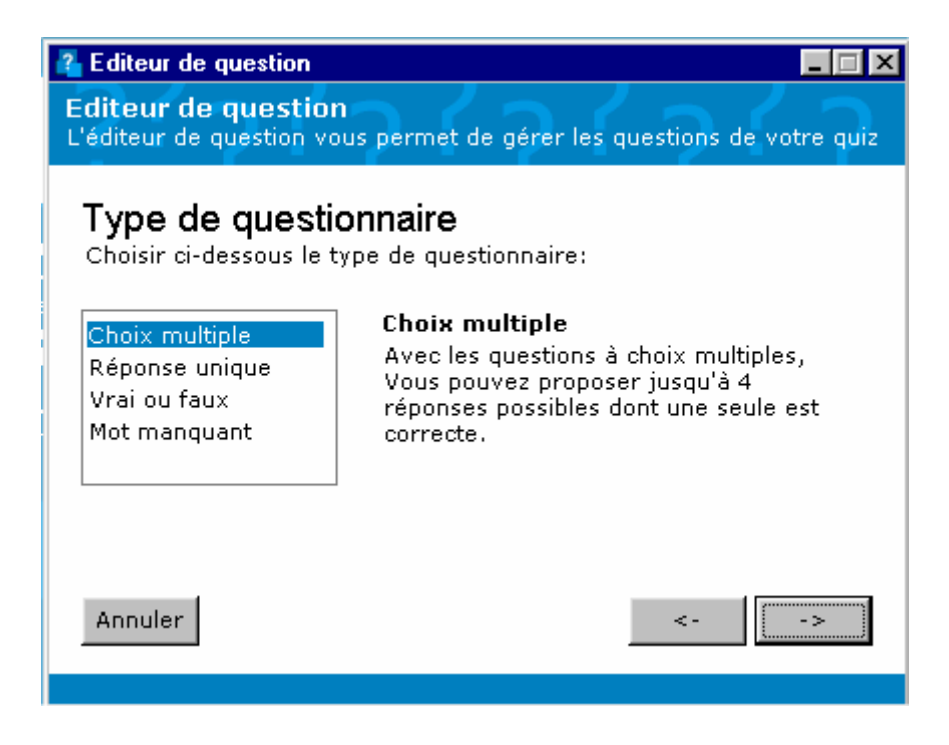

4 types de questionnaires nous sont accessibles :

- Choix multiple : pour créer une question type QCM
- Réponse unique : la réponse à la question est un mot ou groupe de mots précis (WebQuestions respecte la casse !) à remplir dans un champ de formulaire
- Vrai ou Faux
- Mot manquant : un des mots de la phrase d'entrée (cf Etape 4) choisi par vous sera masqué et devra être retrouvé.

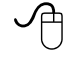

Choisir "Choix multiple" et cliquer sur

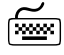

Étape 6 : Dans la nouvelle fenêtre

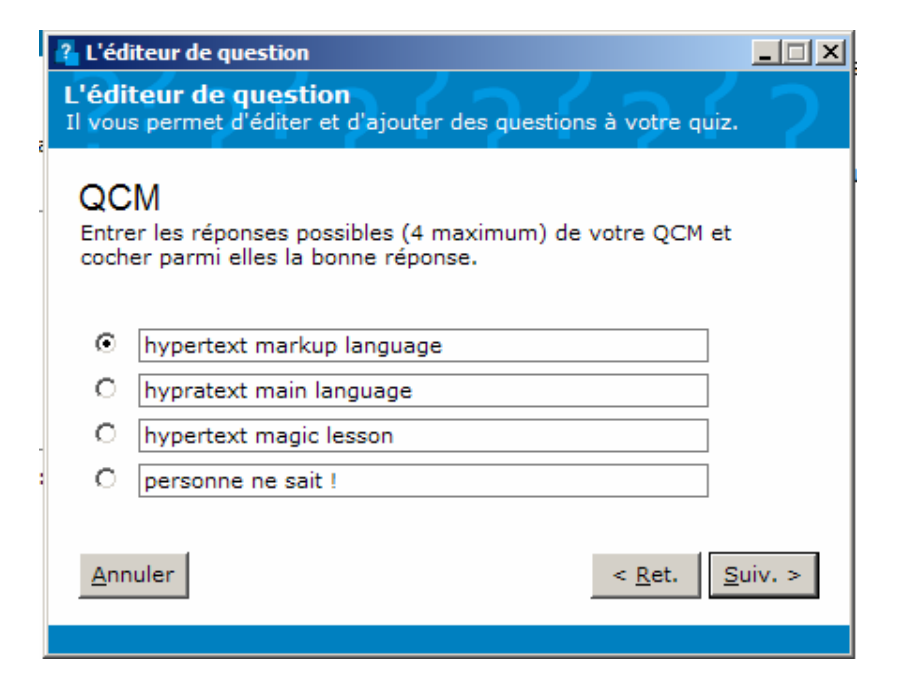

saisissez les différentes réponses (4 maximum) et cochez la bonne réponse. Cliquer sur

- >

| Étape 7 : (facultatif)                                                                                                    |  |  |  |
|----------------------------------------------------------------------------------------------------|--|--|--|
| L'éditeur de question                                                                                                    |  |  |  |
| L'éditeur de question<br>Il vous permet d'éditer et d'ajouter des questions à votre quiz.                                                                                                    |  |  |  |
| En cas de mauvaise réponse<br>Si vous le souhaitez, vous pouvez entrer une explication<br>accompagnant la réponse. Cette explication sera vue par<br>l'utilisateur en cas de mauvaise réponse. |  |  |  |
| <u>Annuler</u> < <u>R</u> et. <u>F</u> in                                                                                                    |  |  |  |

Vous pouvez taper, si vous le souhaitez, une explication, une aide qui apparaîtra si l'utilisateur donne une réponse incorrecte. Cliquez enfin sur le bouton

La question s'ajoute automatiquement, pour saisir une nouvelle question, il ne vous reste plus qu'à cliquer sur le bouton Ajouter (le numéro de la question s'ajoute automatiquement)

| 🔏 WebQuestions 2                                                                 |                                                                              |   |
|----------------------------------------------------------------------------------|------------------------------------------------------------------------------|---|
| Fich. Outils Aide                                                                |                                                                              |   |
| ?                                                                                | Questions<br>Vous pouvez maintenant ajouter des questions dans votre<br>quiz |   |
| WahQuastians 2                                                                   | 1 Ajouter                                                                    |   |
| Bienvenue dans<br>WebQuestions 2 - la                                            | Editer                                                                       |   |
| facile et la plus<br>rapide pour créer<br>des QCM interactifs<br>sur votre site. | Supprimer                                                                    |   |
|                                                                                  | Nombre de questions: 1                                                       |   |
|                                                                                  |                                                                              |   |
|                                                                                  | <:                                                                           | > |
| WebQuestions 2                                                                   |                                                                              |   |

Répétez les actions jusqu'à **l'étape n°5** en inventant vos propres questions et en variant les types de questionnaire. Pensez aussi, quand cela peut être intéressant, d'intégrer des images à vos questionnaires.

Si vous le désirez, tapez l'aide dans la fenêtre qui suit comme décrit à l'étape n°7.

Ne pas oublier, à chaque fois, de sélectionner la bonne réponse.

Répétez encore les actions jusqu'à **l'étape n°5** pour ajouter le quatrième type de question "Mot manquant"

Étape 8 : Il faut maintenant enregistrer le fichier au format de WebQuestions. Cliquez dans le menu "Fich." puis "Enr. sous".

| 省 WebQuestions 2                                                                                                    |                                                               |                                |
|----------------------------------------------------------------------------------------------------|---------------------------------------------------------------|--------------------------------|
| Fich. Outils Aide                                                                                                    |                                                               |                                |
| Nouveau<br>Ouvrir<br>Enr.<br>Enr.sous<br>Anercu                                                                            | Questions<br>Vous pouvez maintenant ajouter des quest<br>quiz | ions dans votre                |
| WebQuestions 2 - la<br>manière la plus<br>facile et la plus<br>rapide pour créer<br>des QCM interactifs<br>sur votre site. | 1<br>2<br>3<br>4                                              | Ajouter<br>Editer<br>Supprimer |
|                                                                                                    | Nombre de questions: 4                                        |                                |

| ł | Save As             |                      | <u>? ×</u> |
|---|---------------------|----------------------|------------|
| ĺ | Enregistrer dans :  | 🔁 site 💽 🗢 🗈 📸 🎹 -   |            |
|   | <u>html niveau1</u> |                      |            |
| 1 |                     |                      |            |
|   |                     |                      |            |
|   |                     |                      |            |
|   | J                   |                      |            |
|   | Nom du fichier :    |                      | Ouvrir     |
|   | Type :              | WebQuestions 2 Files | Annuler    |
|   |                     |                      | //,        |

Par défaut, WebQuestions propose d'enregistrer les questionnaires créés dans un sous-dossier « My Quizzes » dans le dossier « Mes Documents »

donnez un nom facile à comprendre et à reconnaître à votre fichier

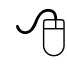

Cliquez sur "Enregistrer" puis sur le bouton

Étape 9 : Une fenêtre vous permet alors de créer le quiz sur une seule page ou sur plusieurs pages.

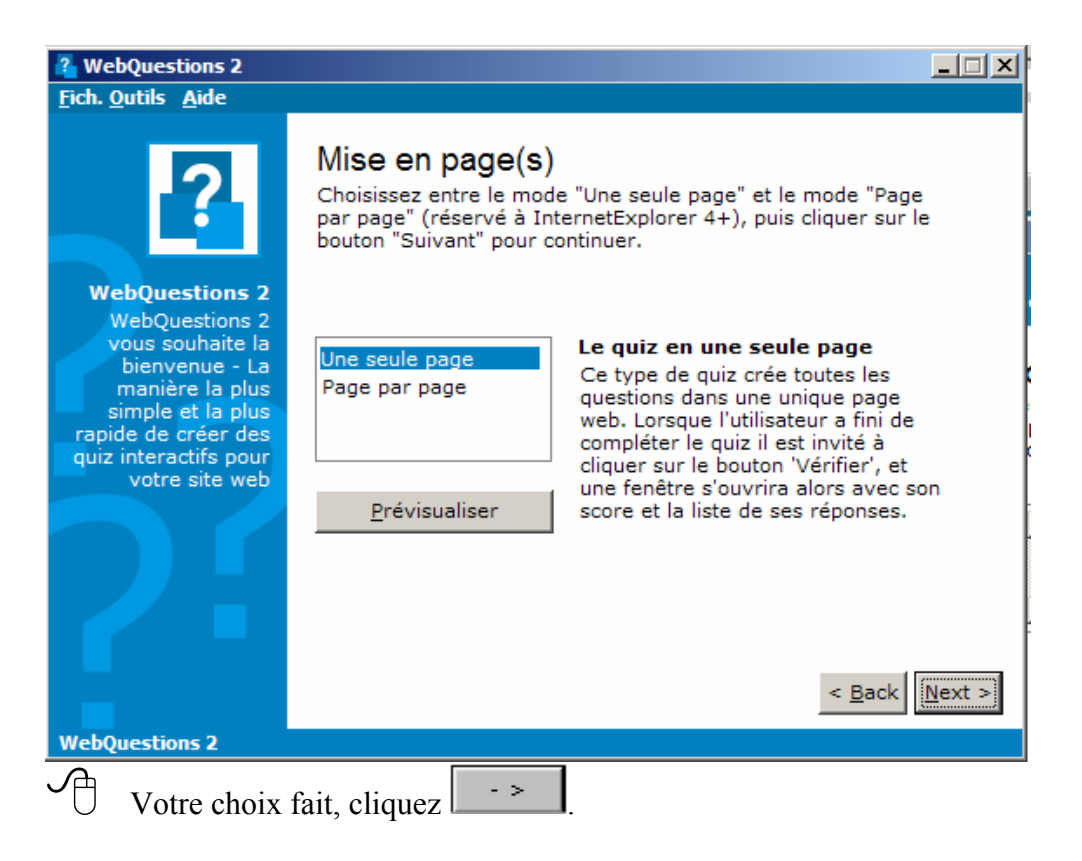

Étape 10 : Vous pouvez maintenant personnaliser le style de votre questionnaire

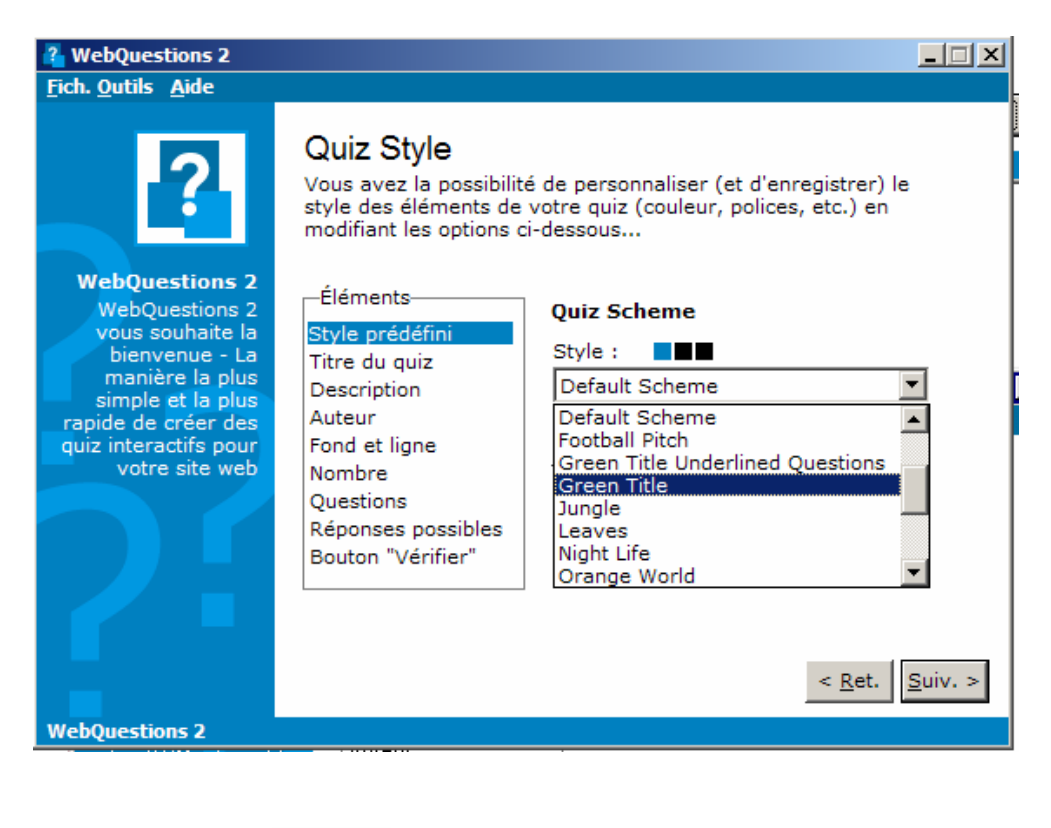

Cliquez sur . Vous pouvez ajouter des commentaires

| WebQuestions 2                                                                                                    |                                                                                                    |
|----------------------------------------------------------------------------------------------------|----------------------------------------------------------------------------------------------------|
| <u>F</u> ich. <u>O</u> utils <u>A</u> ide                                                                                                    |                                                                                                    |
| ?                                                                                                    | Quiz Grading<br>You can now choose the grades and comments to give for<br>particular scores in your quiz.                                  |
| WebQuestions 2<br>WebQuestions 2<br>vous souhaite la<br>bienvenue - La<br>manière la plus<br>simple et la plus<br>rapide de créer des<br>quiz interactifs pour<br>votre site web | Score (>=) Points Commentaire                                                                                                    |
|                                                                                                    | □ Don't Include grades and comments in quiz                                                                                                |
| WebQuestions 2                                                                                                    | Click in each square to enter the Score, Grade and comment                                                                                 |
| Cliquez sur                                                                                                    | • > . Webquestions vous propose maintenant d'enregistrer votr                                                                              |
| page et de generer                                                                                                    | le Quiz.                                                                                                    |
| Fich. Outils Aide                                                                                                    |                                                                                                    |
| ?                                                                                                    | Sauver et générer le quiz<br>WebQuestions est désormais prêt à enregistrer le quiz (format<br>natif .wq2) et générer le quiz (format html) |
| WebQuestions 2<br>WebQuestions 2                                                                                                    | Enr. le quiz .wq2 :                                                                                                    |
| bienvenue - La<br>manière la plus<br>simple et la plus<br>rapide de créer des<br>quiz interactifs pour                                                                           | Enr. la page web :                                                                                                    |
| votre site web                                                                                                    | တို <u>Cliquer ici pour prévisualiser le quiz dans votre navigateur</u><br>တို <u>par défaut</u>                                           |
| WebOuestions 2                                                                                                    | < <u>R</u> et. Menu Principal < <u>R</u> et. Sauver                                                                                        |

Le premier champ reprend le nom du questionnaire et son emplacement au format WebQuestions (.wq2). Le deuxième, propose d'enregistrer le document au format ".htm" dans le même dossier.

Cliquez sur le bouton "Enregistrer".

Pour ouvrir votre document allez dans le dossier où il a été enregistré et doublecliquez sur le fichier ".html". Il s'ouvre dans votre navigateur.

## Place au test !

Si vous voulez améliorer la mise en page vous pouvez éditer votre fichier avec un logiciel de création de page web